# UNIVERZITET U BEOGRADU – MAŠINSKI FAKULTET KATEDRA ZA PROIZVODNO MAŠINSTVO

# UPUTSTVO ZA KORIŠĆENJE SOFTVERA BP-NET

# **BackPropagation Neural Network Simulator v1.0**

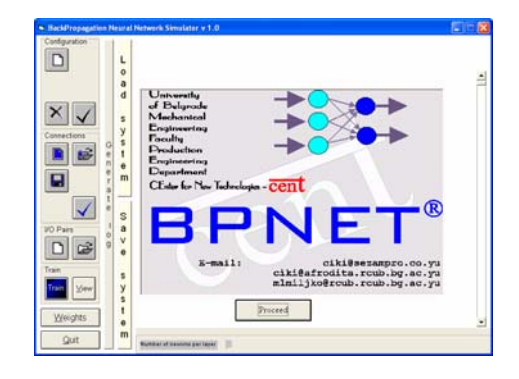

Prof. dr Zoran Miljković, dipl.inž.maš. Ivan Lazarević, dipl.inž.maš.

Beograd, april 2007.

# SADRŽAJ

| Startovanje i upoznavanje sa programom BPnet                     | . 3 |
|------------------------------------------------------------------|-----|
| Izlaz iz programa                                                | 3   |
| Upoznavanje sa komandama                                         | . 4 |
| Osnovni delovi programa                                          | 4   |
| Configuration                                                    | 4   |
| Connections                                                      | 5   |
| I/O Pairs                                                        | 5   |
| Train                                                            | 5   |
| Rad sa progamom                                                  | 6   |
| Definisanje broja slojeva mreže                                  | 6   |
| Definisanje težinskih koeficijenata                              | . 8 |
| Snimanje vrednosti težinskih koeficijenata                       | 10  |
| Učitavanje ranije snimljenih podataka o težinskim koeficijentima | 10  |
| Definisanje obučavajućih vektora                                 | 11  |
| Skup obučavajućih vektora                                        | 11  |
| Snimanje i učitavanje obučavajućeg skupa                         | 15  |
| Treniranje mreže                                                 | 16  |
| Pregled obučenosti mreže                                         | 19  |

## Startovanje i upoznavanje sa programom BPnet

Dupli klik na ikonicu Bpnet vam omogućava startovanje *BackPropagation Neural Network Simulatior-a.* 

| BackPropagation Neural Network Simulator v 1.0                                                                                                    |  |
|----------------------------------------------------------------------------------------------------|--|
| Configuration         Image: Connections         Image: Connections         Image: |  |
|                                                                                                    |  |

Klikom na taster , ulazite u radni mod programa. Osnovni delovi programa su prikazani na sledećoj slici.

### Izlaz iz programa

Ukoliko želite da prekinete rad sa programom, potrebno je kliknuti na taster Quit . Na sledećem prozoru, potvrdite odabir na dugme Yes.

| Quit?  | $\mathbf{X}$ |
|--------|--------------|
| Really | wanna go?    |
| Yes    | <u>N</u> o   |

### Upoznavanje sa komandama

| BackPropagation N      | BackPropagation Neural Network Simulator v 1.0 |                                                                   |   |  |  |  |
|------------------------|------------------------------------------------|-------------------------------------------------------------------|---|--|--|--|
| Configuration          | L<br>o<br>a                                    | Definisanje konfiguracije mreže                                   |   |  |  |  |
| Connections            | d<br>s<br>y<br>s                               | e Radna površina                                                  |   |  |  |  |
|                        | r<br>e<br>m                                    | Operacije sa težinskjim koeficijentima<br>i bias-ima              |   |  |  |  |
| VO Paire 0<br>g        | S<br>a<br>><br>e                               | Definisanje skupa<br>obučavajućih parova                          |   |  |  |  |
| Train<br>Train<br>⊻iew | s<br>y<br>s                                    | Iniciranje procesa<br>obučavanjha                                 |   |  |  |  |
| Weights                | t<br>e<br>m                                    | Pregled vrednosti<br>težinskih koeficijenata<br>Izlaz iz programa | - |  |  |  |
| Quit                   |                                                | Number of neurons per layer                                       |   |  |  |  |

#### Osnovni delovi programa

Program je koncipiran tako da postupno vodi korisnika prilikom definisanja arhitekture mreže, skupova obučavajućih parova, treniranja mreže i analize. U skladu sa navedenim, u daljem delu teksta biće prikazan kratak opis komandi programa.

#### Configuration

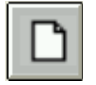

Klikom na ovu ikonu, inicirate generisanje nove strukture mreže.

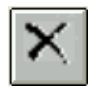

Ova komanda omogućava vam da obrišete odgovarajući broj neurona u određenom sloju

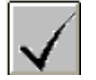

Ovom komandom izvršavate potvrdu da ste konkretno uneli podatke o arhitekturi neuronske mreže.

#### Connections

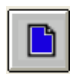

Klikom na ovu ikonu, inicirate generisanje početne vrednosti težinskih koeficijenata i vrednost bias koeficijenata.

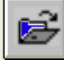

Ova komanda omogućava vam da ranije snimljene podatke o težinskim koeficijentima i bias koeficijentima učitate i koristite.

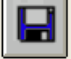

Ovom komandom izvršavate snimanje vrednosti težinskih koeficijenata i vrednost bias koeficijenata u nezavisni fajl.

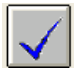

Ova komanda vam omogućava potvrdu generisanja – učitavanja vrednosti težinskih koeficijenata i vrednost bias koeficijenata.

#### I/O Pairs

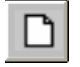

Klikom na ovu ikonu, inicirate započinjanje unosa obučavajućih parova.

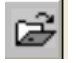

Ova komanda omogućava vam da ranije snimljene podatke o obučavajućim parovima učitate i koristite.

#### Train

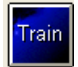

Klikom na ovu ikonu, inicirate započinjanje procesa treniranja mreže.

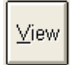

Ova komanda omogućava vam da proverite koliko je mreža utrenirana, tj. za proizvoljen zadate ulazne vektore kakav proizvod generiše.

<u>W</u>eights

Ova komanda omogućava vam uvid u vredonsti težinskih koeficijenata i bias koeficijenata nakon treniranja mreže.

### Rad sa progamom

### Definisanje broja slojeva mreže.

Kako je proces učenja najlakše sprovesti kroz primer, u toku ovog kratkog uputstva, koristiće se Bpnet u cilju generisanja mreže koja će simulirati logički operator "**OR**".

Da bi ste uneli broj slojeva mreže, kliknite na ikonicu , dela *Configuration*. Nakon toga, na ekranu se prikazuje sledeći prozor:

| 🖻 New project    |            | × |
|------------------|------------|---|
| Project name     | ILI-primed |   |
| Number of layers | 3          |   |
|                  | <u>K</u>   |   |

U polju *Project name* unesite naziv projekta, npr. ILI-primer.

U polju <u>Number of lavers</u> unesite broj slojeva mreže koji želite da unesete. Nakon unosa, stisnite dugme <u>O</u>K da bi ste nastavilli sa radom. Pri tome se na vrhu ekrana pojavljuju novi kontrolni dugmići, čiji broj zavisi od broja slojeva mreže koji ste uneli.

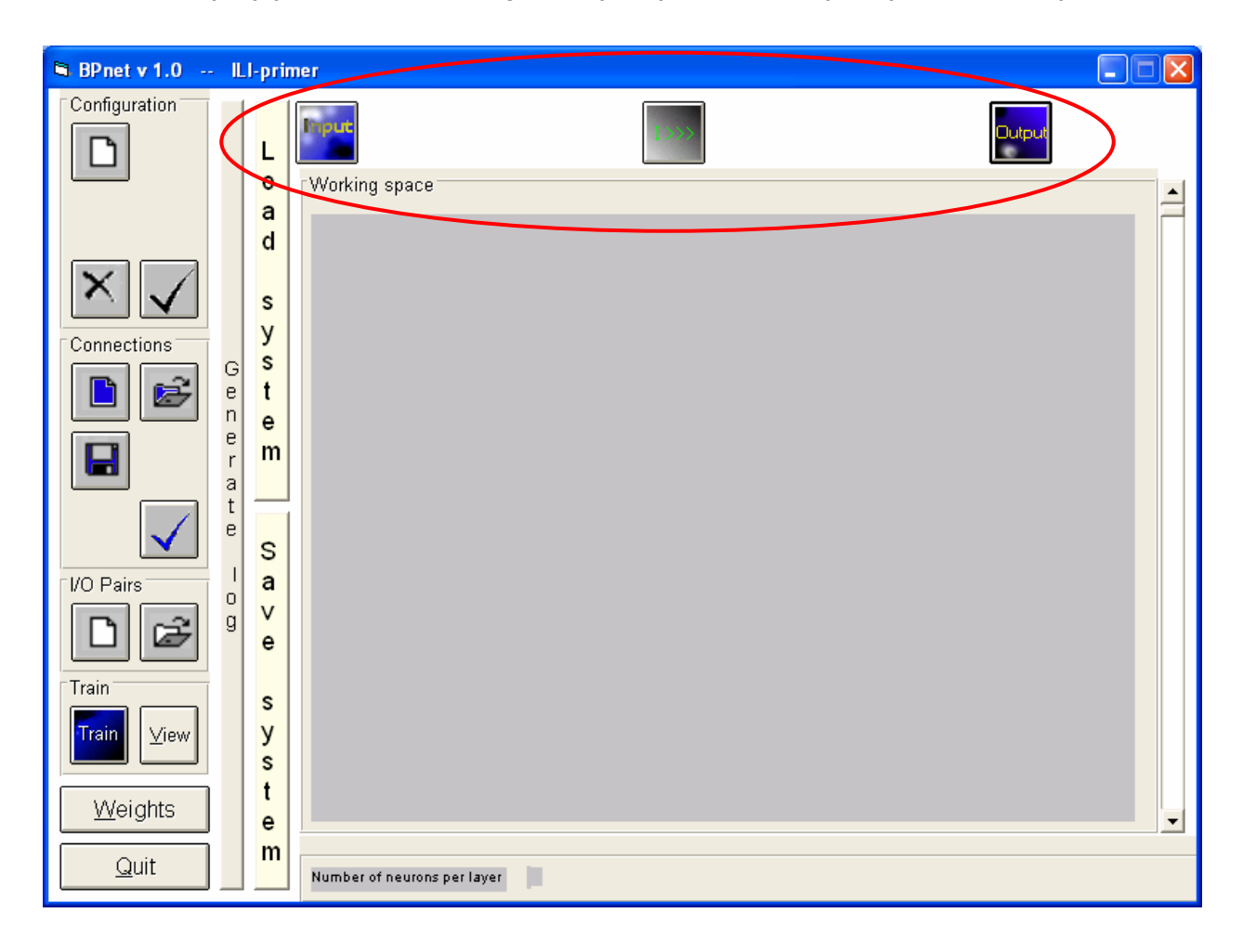

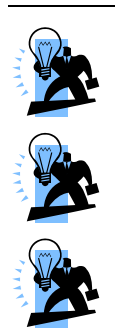

Mreža mora da ima od 3 – 9 slojeva, unetih kao celobrojnu vrednost.

Ukoliko ste pogrešili broj slojeva, potrebno je izaći iz programa, i ponovo ga restartovati.

Broj neurona u sloju definišete stiskom levog tastera na novopojavljene dugmiće. U statusnoj liniji vam se prikazuje broj unetih neurona po slojevima.

U skladu sa do sada iznetim konstatacijama, potrebno je definisati mrežu sa 2 neurona u ulaznom sloju, 1 neuron u srednjem sloju i 1 neuron u izlaznom sloju.

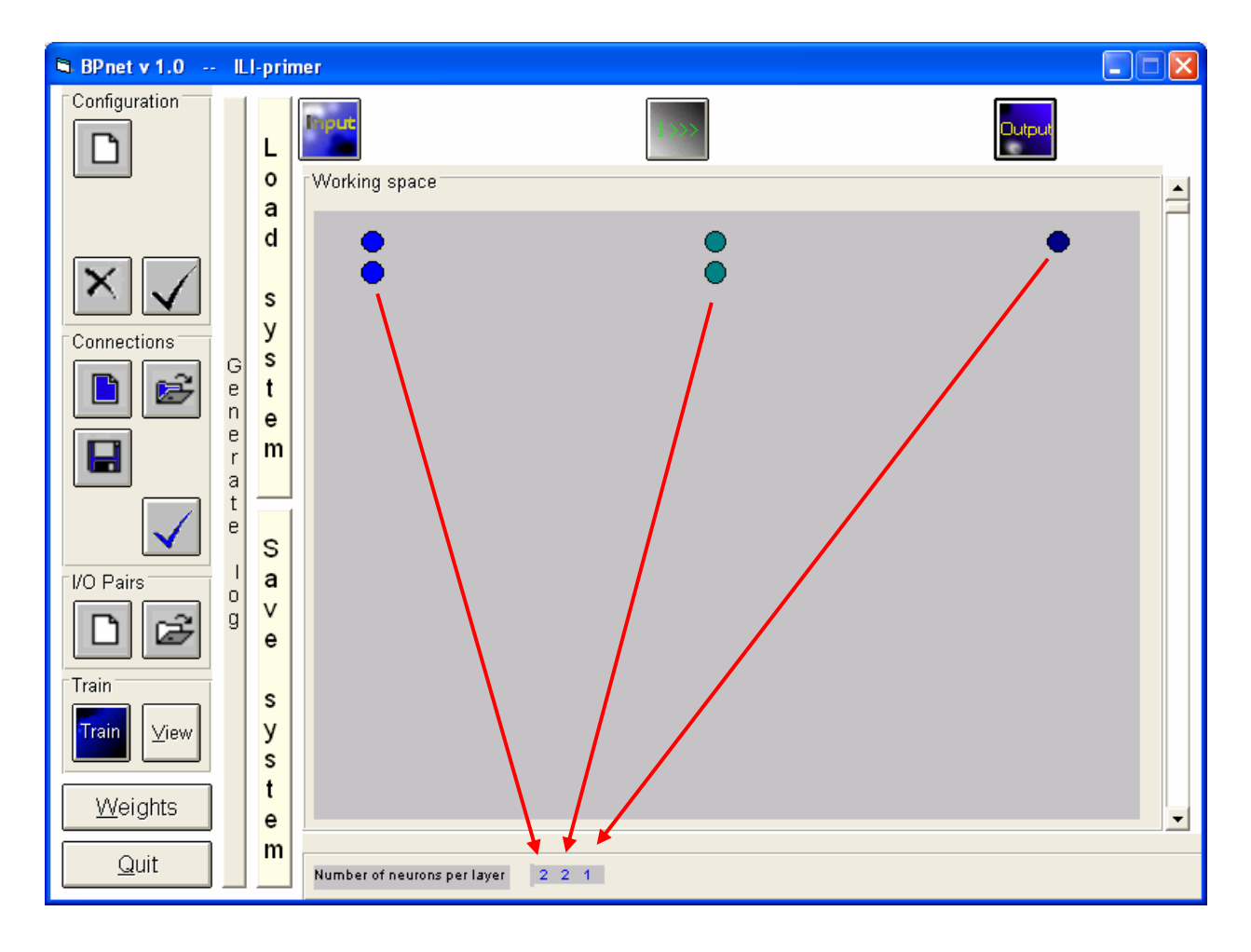

Pažljivim pogledom na gornju sliku možete uvideti da je unesen jedan neuron više u drugom sloju. Da bi ste obrisali određen broj neurona iz određenog sloja, odaberite

ikonicu iz dela *Configurations*. Nakon toga se pojavljuje sledeći prozor:

| Delete querry                             |                           |
|-------------------------------------------|---------------------------|
| Enter a number of layer                   | 2                         |
| Number of neurons in that layer to delete | 1                         |
|                                           | <u>D</u> K <u>C</u> ancel |

U polju <u>Enter a number of layer</u> unesite broj sloja iz koga želite da obrišete neurone.

U polju <u>Number of neurons in that layer to delete</u> unesite broj neurona koji želite da obrišete. Potvrdu ćete uraditi na taster <u>O</u>K. Ukoliko ste proces sproveli do kraja, na ekranu bi trebalo da vam se pojavi sledeći prozor.

| 🛢 BPnet v 1.0 🕂                                                                                                    | ILI-primer                                                                                                    |  |
|----------------------------------------------------------------------------------------------------|----------------------------------------------------------------------------------------------------|--|
| Configuration                                                                                                    | L Working space                                                                                                    |  |
| Connections<br>Connections<br>Connec | a<br>d<br>s<br>y<br>y<br>s<br>t<br>e<br>m<br>s<br>y<br>s<br>t<br>e<br>m<br>s<br>y<br>s<br>t<br>e<br>m<br>s<br>y<br>s<br>t<br>e<br>m<br>s<br>y<br>s<br>t<br>e<br>m<br>s<br>y<br>s<br>t<br>e<br>m<br>s<br>y<br>s<br>t<br>e<br>m<br>s<br>s<br>t<br>e<br>m<br>s<br>t<br>e<br>m<br>s<br>t<br>e<br>m<br>s<br>t<br>s<br>t<br>e<br>s<br>t<br>e<br>s<br>t<br>s<br>t |  |
| Quit                                                                                                    | Number of neurons per layer 2 1 1                                                                                                    |  |

Odabirom ikonice viz dela *Configurations* prelazi se u naredni deo programa, gde se vrši unos podataka o težinskim koeficijentima.

| Querry? |                                                      |
|---------|------------------------------------------------------|
| ⚠       | Are you sure that you entered correct configuration? |
|         | Yes <u>N</u> o                                       |

Poslednja prilika da potvrdite da li ste definisali željenu arhitekturu mreže. Odabirom opcije <u>Y</u>es, nastavljate ka sledećem koraku – rad sa težinskim koeficijentima.

Definisanje težinskih koeficijenata

Odabirom ikonice iz dela *Connections* pojavljuje se prozor sledeće sadržine:

#### UPUTSTVO ZA KORIŠĆENJE SOFTVERA BP-NET

| Co | nnection of                           | ayers   |                                      |         |
|----|---------------------------------------|---------|--------------------------------------|---------|
|    | Weights<br>Upper bound<br>Lower bound | 0.33333 | Biases<br>Upper bound<br>Lower bound | 0.33333 |
|    |                                       |         | <u>Okay</u>                          | Cancel  |

Vrednosti koje su prikazane, predstavljaju preporuku iz literature. Same vrednosti težinskih koeficijenata biće kreirane kao realni slučajni brojevi, u zahtevanim granicama. Da bi ste inicirali pomenute vrednsoti, kliknite na dugme <u>O</u>kay. Ekran koji se pojavljuje bi trebalo da izgleda kao na slici dole:

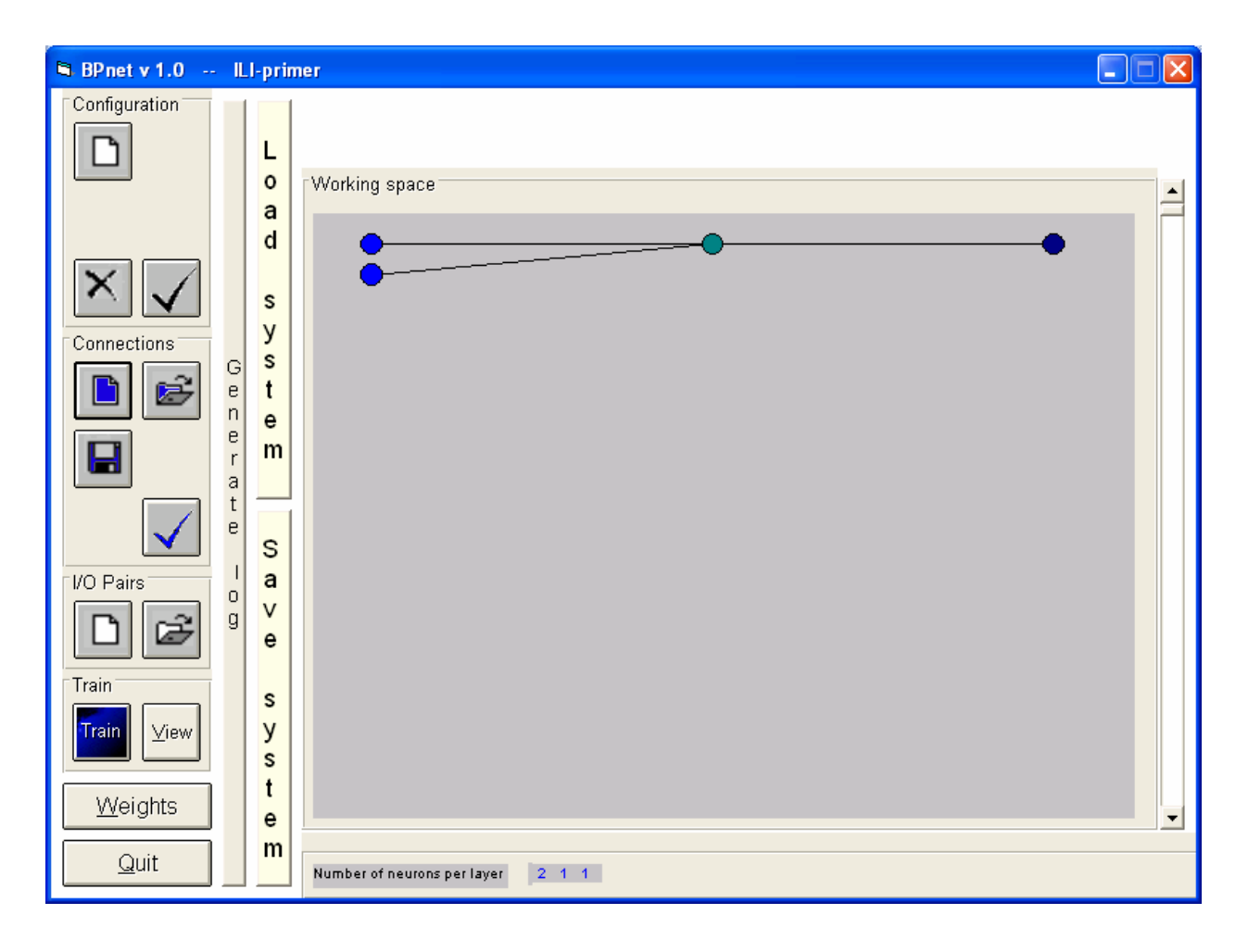

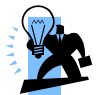

Dugmad kojima definišete broj neurona u slojevima su nestali sa ekrana.

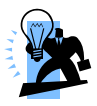

Neuroni koji su prikazani svetloplavim krugovima su neuroni iz ulaznog sloja. Neuroni prikazani kao zeleni krugovi su neuroni koji pripadaju skrivenim slojevima. Neuroni prikazani kao tamnoplavi krugovi, predstavljaju neurone iz izlaznog sloja.

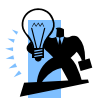

Crne linije predstavljaju konekcije između neurona.

#### Snimanje vrednosti težinskih koeficijenata

Ukoliko žetlite da snimite vrednosti težinskih koeficijenata u fajl koji kasnije možete obrađivati, potrebno je da izvršite sledeći sled operacija: kliknite na ikonicu sa oznakom si iz dela *Connections*. Nakon toga se pokazuje sledeći ekran:

| Saves weights 8                                                  | t biases                                                                                                    |                                     |      |         | ? 🔀                    |
|------------------------------------------------------------------|----------------------------------------------------------------------------------------------------|-------------------------------------|------|---------|------------------------|
| Savejn:                                                          | 🕒 My Document                                                                                                    | 8                                   | •    | 🗢 🗈 💣 🎫 |                        |
| My Recent<br>Documents<br>Desktop<br>My Documents<br>My Computer | Corel User Files<br>Downloads<br>History<br>Konkursi<br>My Data Source<br>My eBooks<br>My Pictures<br>My Pictures<br>My Videos<br>Poslovi<br>SKINUTOOOO<br>Symantec | Pirtual CD v8                       |      |         |                        |
| My Network<br>Places                                             | File <u>n</u> ame:<br>Save as <u>t</u> ype:                                                                                                    | ILI-primer<br>Weights & Biases (".W | /EI) | •       | <u>S</u> ave<br>Cancel |

Fajl koji želite da snimite imaće ekstenziju <u>WEI</u>. U polje <u>File name</u> unesite naziv fajla u kome će se nalaziti zahtevani podaci.

#### Učitavanje ranije snimljenih podataka o težinskim koeficijentima

Da bi ste učitali podatke o ranije snimljenim težinskim koeficijentima, odaberite ikonicu iz dela programa *Conenctions*. Ekran za odabir fajlova koji sadrže

ikonicu i iz dela programa *Conenctions*. Ekran za odabir fajlova koji sadrže podatke o težinskim koeficijentima je sličan prethodnom, kao na donjoj slici:

| Opens file witl                   | ı weights & bias                                                                                                    | es                                                                          |   |          | ? 🔀                    |
|-----------------------------------|----------------------------------------------------------------------------------------------------|-----------------------------------------------------------------------------|---|----------|------------------------|
| Look jn:                          | 🕒 My Document                                                                                                    | \$                                                                          | • | ← 🗈 💣 📰• |                        |
| My Recent<br>Documents<br>Desktop | Corel User Files<br>Downloads<br>History<br>Konkursi<br>My Data Source<br>My eBooks<br>My Music<br>My Pictures<br>My Shapes<br>My Videos<br>Doslovi<br>SKINUTOOOO | i i i Virtual CD v8<br>i virtual CDs<br>i WinCAPS<br>i ILI-primer.WEI<br>as |   |          |                        |
| My Computer                       | 🛅 Symantec                                                                                                    |                                                                             |   |          |                        |
| My Network<br>Places              | File <u>n</u> ame:<br>Files of <u>t</u> ype:                                                                                                    | ILI-primer.WEI<br>Weights & Biases (*.WEI)                                  |   | •        | <u>O</u> pen<br>Cancel |

Odabir fajla potvrdićete pritiskom na dugme Open.

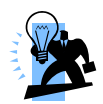

Možete učitati samo fajl sa podacima o težinskim koeficijentima identične strukture mreže kao što je mreža sa kojom radite!

Nastavak rada ka definisanju obučavajućih parova je omogućen, odabirom ikonice iz dela programa *Connections*.

#### Definisanje obučavajućih vektora

Potvrdom na prethodnu ikonicu, pojavljuje se ekran u kome definišete, učitavate ili snimate podatke o obučavajućim parovima.

| Entering I/O pairs                                            |                                                                |
|---------------------------------------------------------------|----------------------------------------------------------------|
|                                                               | Input vector(s)         Output vector(s)                       |
| Input vector     Output vector       Add Input     Add Output | Other Controls       Del 1/0 pair     Exit       Open     Save |
| Current number of Input vector(s) Current number of Out       | put vector(s)                                                  |

### Skup obučavajućih vektora

Za željenu funckiju – logičko "**OR**", važe sledeća pravila:

| Rb. | Ulaz  |       | Izlaz | Ulaz |       | 17127 |
|-----|-------|-------|-------|------|-------|-------|
|     | Prvi  | Drugi | IZIAZ | Prvi | Drugi | 12182 |
| 1.  | True  | True  | True  | 1    | 1     | 1     |
| 2.  | True  | False | True  | 1    | 0     | 1     |
| 3.  | False | True  | True  | 0    | 1     | 1     |
| 4.  | False | False | False | 0    | 0     | 0     |

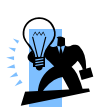

Uočite da ovde postoji skup od četiri obučavajuća vaktora. Bitno je da broj ulaznih vektora odgovara broju izlaznih, tj. da postoji par ulazni-izlazni vektor.

Objašnjenje funkcionalnih delova ekrana za unos podataka o obučavajućim parovima, dati su na sledećoj slici:

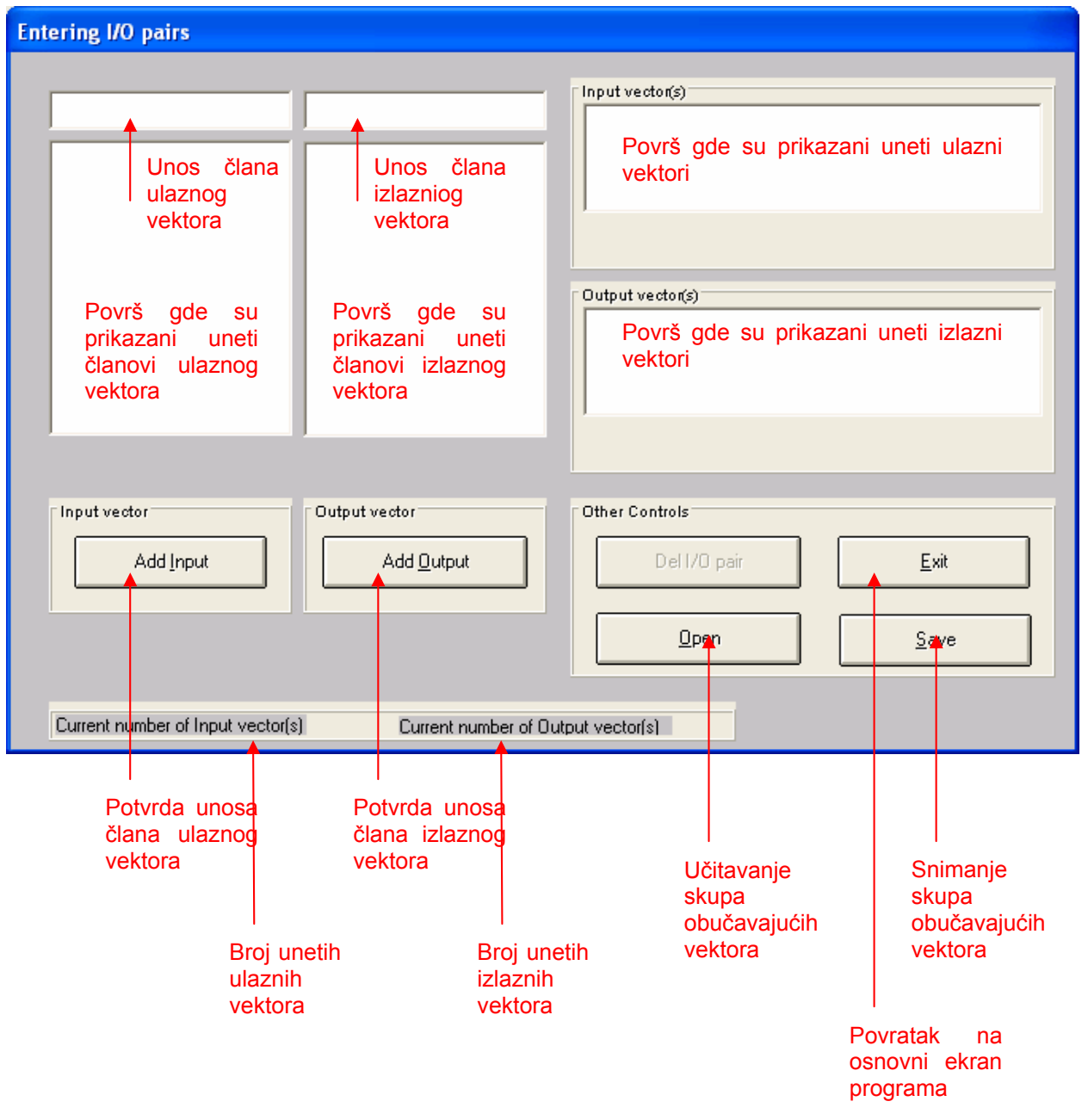

Postupak unosa članova obučavajućih vektora, ulaznih kako i izlaznih je identičan, samo što se izvršava u odgovarajućim poljima za ulazne – Input vectors i izlazne – Output vectors. Samim tim, nije potrebno posebno objašnjavati način unosa kako za ulazne, tako i za izlazne vektore, već će proces biti pojašnjen za ulazne vektore.

Kliknite mišem u polje Unos člana ulaznog vektora sa gornje slike, tako da kursor počne da trepti. Upišite prvi član prvog vektora prethodne tabele (1) u navedeno polje. Ekran će izgledati kao na sledećoj slici.

| Entering I/O pairs                |                                              |                                                                |
|-----------------------------------|----------------------------------------------|----------------------------------------------------------------|
|                                   |                                              | Input vector(s)         Output vector(s)                       |
| Add Input                         | Output ve <i>c</i> tor<br>Add <u>O</u> utput | Other Controls       Del 1/0 pair     Exit       Open     Save |
| Current number of Input vector(s) | Current number of 0                          | lutput vector(s)                                               |

# Zatim stisnite taster Add Input. Dobijate sledeći ekran:

| Entering I/O pairs                                            |                                                                |
|---------------------------------------------------------------|----------------------------------------------------------------|
|                                                               | nput vector(s)                                                 |
| Input vector     Output vector       Add Input     Add Output | Dther Controls       Del 1/0 pair     Exit       Open     Save |
| Current number of Input vector(s) Current number of Output    | t vector(s)                                                    |

Uokvirena jedinica predstavlja prvi član, prvog ulaznog vektora iz pomenute tabele, koju je sistem identifikovao. Na taj način je objašnjeno, kako unosite članove vektora jedan za drugim.

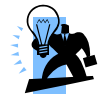

Ukoliko ste greškom pogrešno uneli neki od članova, molim da pozicionirate pokazivač miša na određeni član unutar Površ gde su prikazani uneti članovi ulaznog vektora i da izvršite dupli klik. Samim tim, odabrani član će biti izbrisan iz liste.

Nakon unosa poslednjeg člana vektora, sistem sam izvršava prebacivanje unetog vektora u deo ekrana koji je označen kao Površ gde su prikazani uneti ulazni vektori. Nakon prvo unetog ulaznog vektora, ekran će izgledati kao na sledećoj slici:

| Entering I/O pairs |                  |
|--------------------|------------------|
| 11                 | I 1              |
|                    |                  |
|                    |                  |
|                    | Output vector(s) |

Nastavite proceduru unosa ulaznih vektora, po redosledu 2,3 i 4 iz tabele, tako da nakon završetka unosa ulaznih vektora, izgled ekrana bi trebao da izgleda kao na slici:

| Entering I/O pairs                |                                                                                                    |
|-----------------------------------|----------------------------------------------------------------------------------------------------|
|                                   | Input vector(s)       I1       I0       I1       I0       I1       I1       I |
|                                   |                                                                                                    |
| Input vector                      | Output vector Other Controls                                                                                                    |
| Add Input                         | Add Dutput Del 1/0 pair <u>E</u> xit                                                                                                    |
|                                   | <u>Open</u> <u>Save</u>                                                                                                    |
| Current number of Input vector(s) | 4 Current number of Output vector(s) 0                                                                                                    |

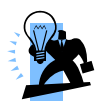

Procedura kojom se vrši unos izlaznih vektora je identična kao za unos ulaznih vektora, samo što se umesto dugmeta Add <u>Input</u>, vrši stiskanje dugmeta Add <u>O</u>utput.

Ukoliko ste sve odradili kako je trebalo, nakon završetka unosa izlaznih vektora, sistem bi treba da ima sledeći prikaz ekrana:

| Input vector     Output vector     Other Controls       Add linput     Add linput     Del I/O pair     Exit       Implement     Implement     Implement |
|----------------------------------------------------------------------------------------------------|

#### Snimanje i učitavanje obučavajućeg skupa

Ove operacije se izvode isto kao i prethodno opisane operacije snimanja i učitavanja težinskih koeficijenata. Da bi ste inicirali proces snimanja obučavajućeg skupa, potrebno je kliknuti na dugme <u>S</u>ave, dok se učitavanje obučavajućeg skupa vrši stiskom na dugme <u>O</u>pen.

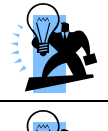

Možete učitati samo onaj skup obučavajućih vektora koji po broju članova ulaza i izlaza odgovaraju strukturi mreže koju definišete.

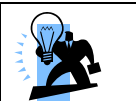

Ekstenzika fajlova koji sadrže skup obučavajućih vektora je IOV.

### Treniranje mreže

Klikom na dugme Exit prozora za definisanje skupa obučavajućih vektora, pojavljuje se prozor slične sadržine koji vam saopštava najosnovnije podatke o mreži koju ste do tada definisali.

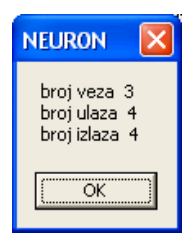

Da bi ste inicirali proces treniranje mreže, kliknite na dugme OK pomenutog dialoga, a zatim odaberite ikonicu . *Train* dela komandi programa.

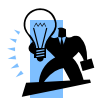

Naredni prozor sadrži podsetnik s ciljem da vas obavesti da je sa stanovišta sigurnosti preporučljivo izvršiti snimanje obučavajućih vektora, ukoliko to još niste uradili.

| Info |                                                                                                    |
|------|----------------------------------------------------------------------------------------------------|
| ٩    | It is recomended to save all the enters.<br>It is necessary becouse, the I/O pairs will be deleted from the input |
|      | OK Cancel                                                                                                    |

Nakon toga, sledeći ekran vam omogućava zadavanje parametara (konstanti) kojima utičete na proces obučavanja mreže, kao i vrendnosti – veličine greške koje predstavljaju uslov za zaustavljanje iterativnog procesa obučavanja.

| Training                                                                                                    |  |  |  |  |
|----------------------------------------------------------------------------------------------------|--|--|--|--|
| Control panel                                                                                                    |  |  |  |  |
| Number of iteration(s)                                                                                                    |  |  |  |  |
| Comparative error                                                                                                    |  |  |  |  |
| Middle absolute error                                                                                                    |  |  |  |  |
| The smallest saved error                                                                                                    |  |  |  |  |
| General propeties         Generalized delta rule         Momentum method         Include Error graph                                                                               |  |  |  |  |
| Learning properties       Force solving         Number od iterations to refresh       1         Expected error(middle abs. error)       0.5         Controls       Error's growing |  |  |  |  |
| Irain     Stop     Resume     Cancel                                                                                                    |  |  |  |  |

| Naziv polja                     | Opis polja                                                          | Prikaz | Ažuriranje |
|---------------------------------|---------------------------------------------------------------------|--------|------------|
| Number of iteration(s)          | U toku procesa obučavanja prikazuje broj iteracija                  |        |            |
| Comparative error               | Komparativna greška                                                 | P      |            |
| Middle absolute error           | Srednja absolutna greška                                            | P      |            |
| The smallest saved error        | Najmanja snimljena greška                                           | P      |            |
| μ=                              | Koeficijent obučavanja                                              |        |            |
| λ=                              | Koeficijent obučavanja                                              |        |            |
| Number of itteration to refresh | Broj iteracija posle koga se<br>osvežava ispis trenutnih<br>grešaka |        |            |
| Expected error                  | Očekivana (željena) greška.                                         |        |            |
| Best result                     | Rešavaj na najbolji rezultat<br>kroz vreme                          |        |            |
| Forbide error's growing         | Zabrani rast greške                                                 |        |            |

Polja koja vidite na prikazu gornjeg ekrana su:

Jasno je da program omogućava nekoliko načina praćenja procesa treniranja, preko vredosti grešaka koje se javljaju. S druge strane, budući da je u ovom modulu implementirano generalisano delta pravilo, koeficijenti (parametri) obučavanja se definišu prema preporukama, koje za taj način obučavanja mreže važe. Da bi se inicirao proces obučavanja za vrednost parametara  $\lambda = \mu = 0.2$ , i za očekivanu grešku od 0.5, potrebno je stisnuti na dugme Train.

Nakon nekog vremena, program će se zaustaviti, kada srednja absolutna greška bude manja od 0.5, kao na sledećoj slici.

Pogodilo se tako, da je posle prve iteracije, program našao rešenje, tj. da je mreža već zadovoljila svoje uslove treniranja.

Željena vrednsot je bila 0,5, a postignuta vrednost greške je 0.4534...

#### UPUTSTVO ZA KORIŠĆENJE SOFTVERA BP-NET

| Training                              |          |                     |  |  |
|---------------------------------------|----------|---------------------|--|--|
| Control panel                         |          |                     |  |  |
| Number of iteration(s)                |          | 1                   |  |  |
| Comparative error                     |          | ,0223843302         |  |  |
| Middle absolute error                 |          | ,453439815          |  |  |
| The smallest saved error              |          |                     |  |  |
| General propeties                     | D mile   |                     |  |  |
| 🖲 Generalized delta rule              | D - rule |                     |  |  |
| 🖸 Momentum method                     | μ= 0.2   | $\mu = 0.5$         |  |  |
| 🔲 Include Error graph                 | λ= 0.2   | $\gamma = 0.3$      |  |  |
| Learning properties                   | /        | Force solving       |  |  |
| Number od iterations to refresh       | 1        | <u>B</u> est result |  |  |
| Expected error(middle abs. error) 0.5 |          |                     |  |  |
| Controls                              |          |                     |  |  |
| Irain                                 | Stop     | Resume Cancel       |  |  |
|                                       |          |                     |  |  |

Program omogućava dve mogućnosti, da odabirom dugmeta Resume, uz prethodno promenjene uslove obučavanja (npr. snižena vrednost greške na 0.3) nastavimo proces obučavanja, ili da odabirom dugmeta Cancel, izažemo iz dela programa u kome se vrši proces obučavanja mreže. Razmotrićemo prvi slučaj – pooštravanje uslova istreniranosti mreže, zadavanjem granice od 0.3 i klikom na Resume. Posle par sekundi, mreža je ponovo ušla na nivo greške ispod zahtevane, 0.3, kao na donjoj slici:

| Training                                                                                                    |  |  |  |  |
|----------------------------------------------------------------------------------------------------|--|--|--|--|
| Control panel                                                                                                    |  |  |  |  |
| Number of iteration(s) 484                                                                                                    |  |  |  |  |
| Comparative error                                                                                                    |  |  |  |  |
| Middle absolute error ,299887731                                                                                                    |  |  |  |  |
| The smallest saved error                                                                                                    |  |  |  |  |
| General propetiesImage: Generalized delta ruleImage: Generalized delta ruleImage: G |  |  |  |  |
| Learning properties<br>Number od iterations to refresh<br>Expected error(middle abs. error) 0.3<br>Castula                                                                                                    |  |  |  |  |
| Controls                                                                                                    |  |  |  |  |

Da bi smo videli kako je mreža istrenirana, potrebno je da stisnemo na dugme Cancel, da bi se vratili u osnovni ekran, pa nakon toga da odaberemo opciju view iz iste komande *Train*.

### Pregled obučenosti mreže

Ekran koji se pojavljuje nakon sleda koraka definisanih u prethodnoj rečenici izgleda kao na donjoj slici:

| Show net's outpus(s)                                                     |                                                                            |                          |                                                  |  |
|--------------------------------------------------------------------------|----------------------------------------------------------------------------|--------------------------|--------------------------------------------------|--|
| Input vector                                                             | Output vector                                                              | Number of<br>Componnents | Entered vector(s) 11 10 01 00                    |  |
| Članovi<br>ulaznog<br>vektora kojim<br>proveravamo<br>obučenost<br>mreže | Izlazni vektor<br>koga proizvodi<br>mreža                                  | Pass vector<br>Qlear     | Uneti skup<br>ulaznih<br>obučavajućih<br>vektora |  |
|                                                                          | Add component                                                              | <u>s</u> how it          | U FAJL <u>B</u> ack                              |  |
| Potvrda unosa<br>člana                                                   |                                                                            |                          |                                                  |  |
| Pass vector Za                                                           | a uneti ulazni vektor vrši nje                                             | egovo procesiran         | je i prikazivanje izlaza iz mreže                |  |
| Clear Briše uneti ulazni vektor                                          |                                                                            |                          |                                                  |  |
| < <u>A</u> dd Za                                                         | Za prethodno odabrani vektor iz ulaznog obučavajućeg skupa vektora aktivir |                          |                                                  |  |

Grafički prikaz pobuđenosti nodova.

SHOW IT

procvesiranje i saopštava rezultate

U polju Uneti skup ulaznih obučavajućih vektora odaberimo vektor **1 0** (drugo vektor), pa zatim stisnite na dugme , a zatim na Pass vector. Program će u polju Izlazni vektor koga proizvodi mreža prikazati određen rezultat, kao na donjoj slici:

#### UPUTSTVO ZA KORIŠĆENJE SOFTVERA BP-NET

| Show net's outpus(s) |                                   |                                 |                     |
|----------------------|-----------------------------------|---------------------------------|---------------------|
| Input vector         | Output vector<br>.774986590198591 | Number of<br>Componnents<br>2/2 | Entered vector(s)   |
|                      |                                   | Pass vector                     |                     |
|                      | Add component                     | <u>s</u> how it                 | U FAJL <u>B</u> ack |

Sistem je umesto zahtevanog izlaza 1, prikazao izlaz 0.77498.... Da bi smo procesirali treći vektor, 0 1, prvo obrišimo unete podatke sa dugmetom Clear, pa ponovimo proceduru. Mreža proizvodi neki drugi izlaz. Za grafički prikaz pobuđensoti neurona po slojevima za konkretni ulazni vektor (pobudu), stisnite na taster

| 🛢 BPnet v 1.0 🐳 ILI                                                                                                    |                                   |              | × |
|----------------------------------------------------------------------------------------------------|-----------------------------------|--------------|---|
| Configuration<br>Configuration<br>Connections<br>Connections<br>C | Working space                     | 0,67184595   |   |
|                                                                                                    | Number of neurons per layer 2 1 1 | <u>B</u> ack |   |

Pritisak na dugme Back (u donjem desnom uglu) vas vodi natrag u prozor za proveru obučenosti mreže, iz koga se izlazi pritiskom na dugme Back.